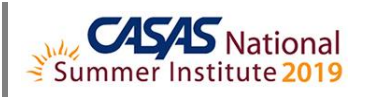

## **TOPSpro Enterprise Data Management – Tracking Results**

- 1. Install and Open TE Online
- 2. Test Scores Outside Accurate Range (see back page)
- 3. Customizing the Tests Lister
  - a. ACTIVITY: Filter for scores below Accurate range (\*)
  - b. ACTIVITY: Filter for Conservative Estimate scores (♦)
  - c. ACTIVITY: Add the Retested column
  - d. ACTIVITY: Add Assessment Duration in Minutes column
  - e. ACTIVITY: Show Raw Score
  - f. ACTIVITY: Show Terminate Test Reason
  - g. ACTIVITY: Save Scheme
- 4. Customizing the Student Demographics Lister
  - a. ACTIVITY: Split Name Column into First, Middle and Last Name Columns
  - b. ACTIVITY: Multi-sort on Last, First, Middle Name
  - c. ACTIVITY: Save Scheme
- 5. Duplicate Student Records
  - a. ACTIVITY: Steps to Generate the Duplicate Student Records Report
- 6. Merge Wizard
  - a. ACTIVITY: Steps to Merge Duplicate Student Records
- 7. In compliance with Confidential FERPA-Protected Information (Family Educational Rights and Privacy Act):
  - a. Disconnect and Exit TE

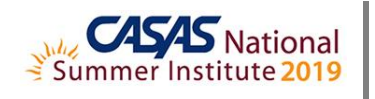

## Test Scores Outside Accurate Range

## Scores Below the Accurate Range (\*)

If a student scores below the accurate range on a pretest,

- Do not delete the test from the database. Retain the record for historical data tracking / auditing and for determining the next appropriate / assigned test (NAT).
- Retest the student with a test from the next lower level for accurate placement. *CASAS eTests Online* will present the NAT automatically.

If a student scores below the accurate range on a progress / post-test,

- Do not delete the test from the database. Retain the record for historical data tracking / auditing and for determining the next appropriate / assigned test (NAT).
- Retest the student with a test from the next lower level. *CASAS eTests Online* will present the NAT automatically.

## *Conservative Estimate Scores* (•)

*If* a student receives a conservative estimate score, which is above the accurate range, on a pretest,

- Retest the student with a test from the next higher level within one week of the initial pretest.
- The new assessment score replaces the conservative estimate score.
- Mark the replaced test as 'Retested' in the database to exclude results from reports and to retain the record for historical data tracking / auditing.

*If* a student receives a conservative estimate score on an appropriate level progress / post-test,

- The student has sufficiently demonstrated skill gain during that period of instruction and retesting is not needed at that time.
- *Do not* mark the progress / post-test as 'Retested' in the database.
- At beginning of the next scheduled period of instruction, retest the student with a test from the next higher level. *CASAS eTests Online* will present the NAT automatically.